## VPN (Virtual Private Network) ашиглан МУИС-ийн дотоод сүлжээнд холбогдох заавар

1. Дэлгэцийн баруун доод буланд байрлах 😨 тэмдэглэгээн дээр хулганы баруун товчийг дараад **Open Network and Sharing Center** – ийг сонгоно.

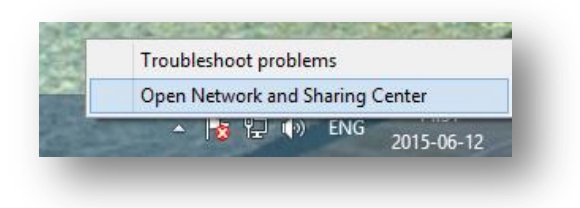

2. Гарч ирсэн цонхноос "Шинэ холболт эсвэл сүлжээ үүсгэх" буюу *Set up new connection or network* гэсэн холбоос дээр дарна.

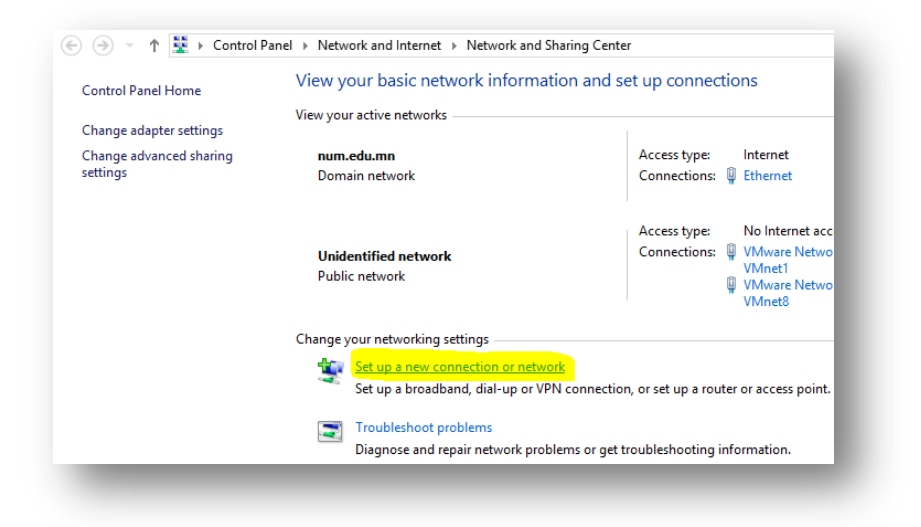

3. Гарч ирсэн цонхноос *Connect to a workplace* гэсэн сонголтыг хийнэ.

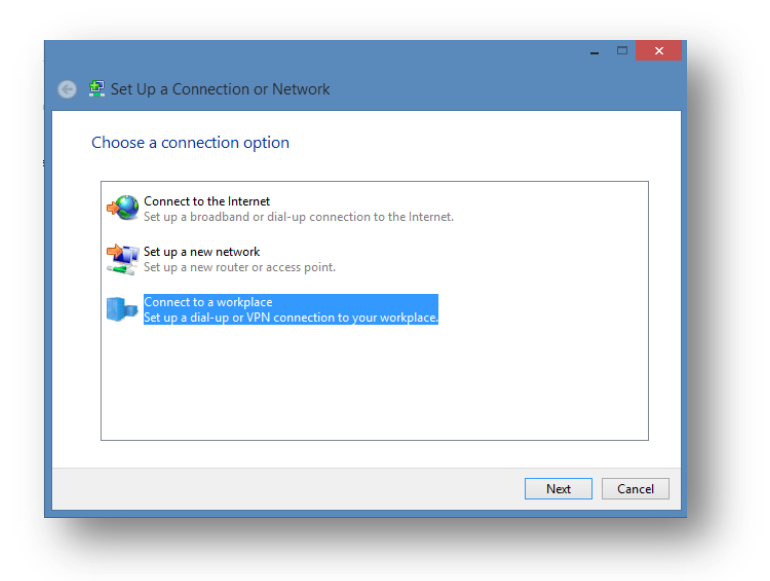

4. Эндээс шинэ холболт үүсгэх буюу *No, create a new connection* гэсэн сонголтыг хийнэ.

| 🔄 🌆 Connect to a Workplace                                          | _           |
|---------------------------------------------------------------------|-------------|
| Do you want to use a connection that you already have?              |             |
| No, create a new connection Yes, I'll choose an existing connection | - 1         |
| VPN Connection 3<br>WAN Miniport (PPTP)                             | ^           |
| VPN Connection<br>WAN Miniport (PPTP)                               |             |
| WAN Miniport (PPTP)                                                 | ~           |
|                                                                     | Next Cancel |

5. Дараагийн цонхноос *Use my Internet connection (VPN)* сонголтыг хийнэ.

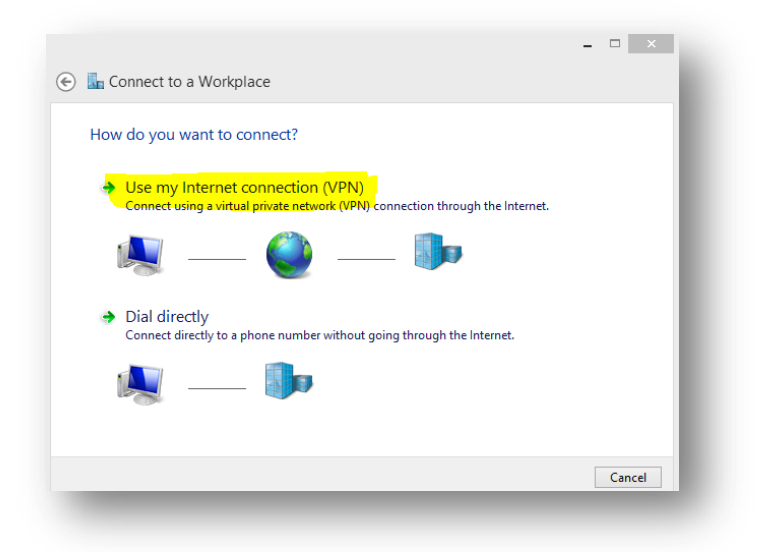

6. *Internet address* хэсэгт МУИС-ийн VPN серверийн хаяг болох *vpn.num.edu.mn* гэсэн хаягийг оруулна. *Destination name* дээр та өөрт хялбар ойлгогдох дурын нэрийг өгч болно. Үүний дараа **Create** товчийг дарснаар шинэ холболт үүснэ.

| 🕞 🌆 Connect to a Wor                                                           | kplace                                                                                               |
|--------------------------------------------------------------------------------|----------------------------------------------------------------------------------------------------|
| Type the Internet ac                                                           | ldress to connect to                                                                                 |
| Your network administrat                                                       | or can give you this address.                                                                        |
| Internet address:                                                              | vpn.num.edu.mn                                                                                       |
| Destination name:                                                              | muis                                                                                                 |
| Use a smart card<br>Remember my cr<br>Callow other peopi<br>This option allow: | edentials<br>e to use this connection<br>anyone with access to this computer to use this connection. |
|                                                                                | Create Cancel                                                                                        |

7. Өмнөх дэлгэцнээс *Change adapter settings* гэсэн холбоосыг дарж орно.

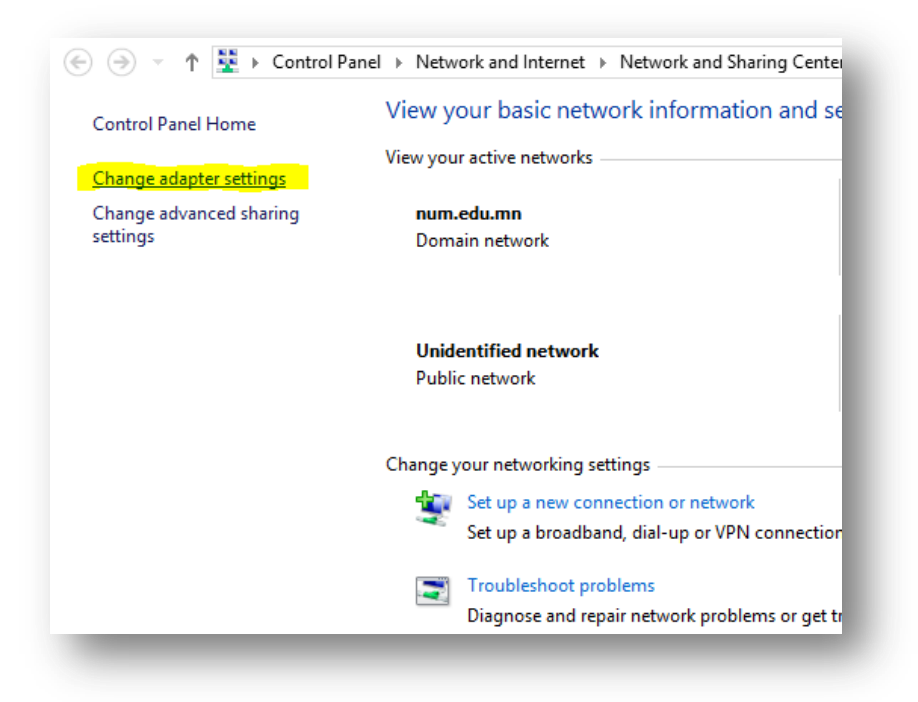

8. Энд шинээр үүсгэсэн холболт харагдах ба холболт дээр хулганы баруун товчийг дарж **Properties** – руу орно.

| WAN Miniport | Connect / Disconnect      | lirt |
|--------------|---------------------------|------|
|              | Status                    |      |
|              | Set as Default Connection |      |
|              | Create Copy               |      |
|              | Create Shortcut           |      |
| •            | Delete                    |      |
|              | Rename                    |      |
|              | Properties                |      |

 Гарч ирсэн цонхны Security хэсэгт баталгаажуулалт хийх протоколыг сонгоно.
 Энэ холболтод та PAP протоколыг сонгоно уу. Тохиргоог хийж дууссаны дараа OK товчийг дарна.

| seneral Options               | Security Networking                                                                                                  | Sharing                           |              |
|-------------------------------|----------------------------------------------------------------------------------------------------|-----------------------------------|--------------|
| Type of VPN:                  |                                                                                                    |                                   |              |
| Automatic                     |                                                                                                    |                                   | ~            |
| Data encryption:              |                                                                                                    | Advan                             | ced settings |
| Optional encryption           | (connect even if no e                                                                                                | encryption)                       | ~            |
| Authentication                |                                                                                                    |                                   |              |
| O Use Extensible              | Authentication Protoc                                                                                                | ol (EAP)                          |              |
|                               |                                                                                                    |                                   | $\sim$       |
|                               |                                                                                                    | P                                 | roperties    |
| EAP-MSCHAP<br>any of these pr | v2 will be used for IKE<br>otocols for other VPN<br>d password (PAP)<br>landshake Authentica<br>HAP Version 2 (MS-CF | types.<br>types.<br>tion Protocol | e and        |
| Microsoft Cl                  | ically use my Window<br>d (and domain, if any)                                                                       | s log-on nam                      | o and        |

10. Шинээр үүссэн холболтын нэр дээр хулганы баруун товчийг дарж **Connect** гэсэн сонголтыг хийснээр танаас баталгаажуулалт хийх хэрэглэгчийн нэр, нууц үгийг асууна.

| 🥑 WAN Minip |          | Connect / Disconnect      |
|-------------|----------|---------------------------|
|             |          | Status                    |
|             |          | Set as Default Connection |
|             |          | Create Copy               |
|             |          | Create Shortcut           |
|             | ۲        | Delete                    |
|             | ۲        | Rename                    |
|             | <b>(</b> | Properties                |

11. Энд та МУИС-ийн HOTSPOT сүлжээнд бүртгүүлсэн (<u>https://hotspot.num.edu.mn</u>) бүртгэлээ ашиглан нэвтрэнэ үү.

| Sign-in  |    |          |  |
|----------|----|----------|--|
| 0        |    |          |  |
| oyunomin |    |          |  |
| •••••    |    | <b>ب</b> |  |
| Domain:  |    |          |  |
|          |    |          |  |
|          | ОК | Cancel   |  |
|          |    |          |  |

12. Баталгаажуулалт амжилттай хийгдэж VPN ашиглан МУИС-ийн сүлжээнд холбогдсон тохиолдолд холболт доорх зурагт харуулсан шиг идэвхитэй болсон байна. Та холболтоо салгах бол холболтын нэрэн дээр хулганы баруун товчийг дарж **Disconnect** гэсэн сонголтыг хийнэ.

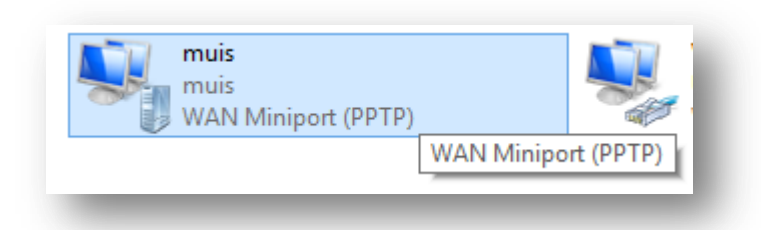